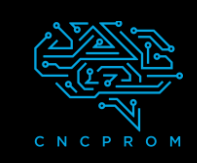

## GRBLControl

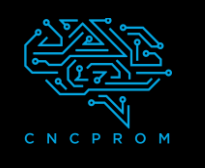

#### Встановлення і налаштування ПЗ GRBLControl

#### 1.Підключіть кабель живлення і USB

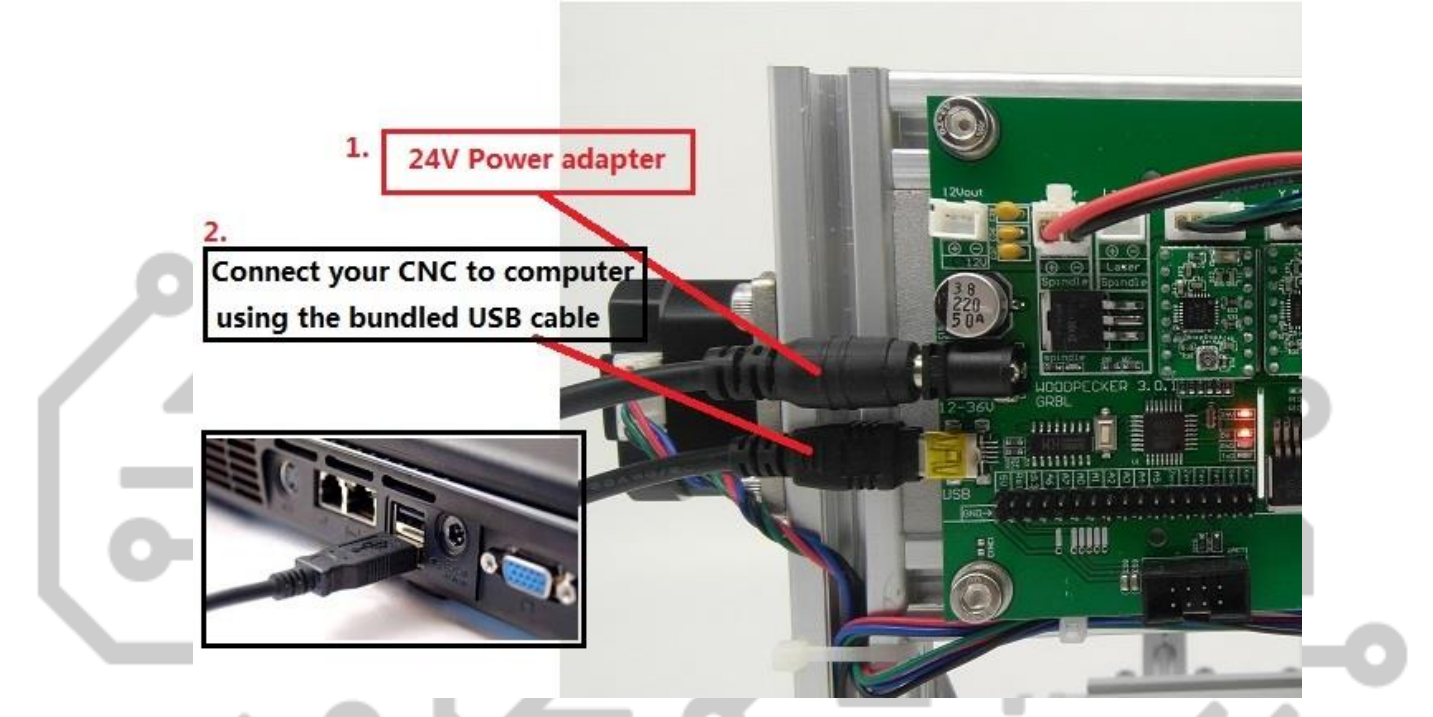

2. Встановіть драйвер (software --> Driver --> CH340SER.exe):

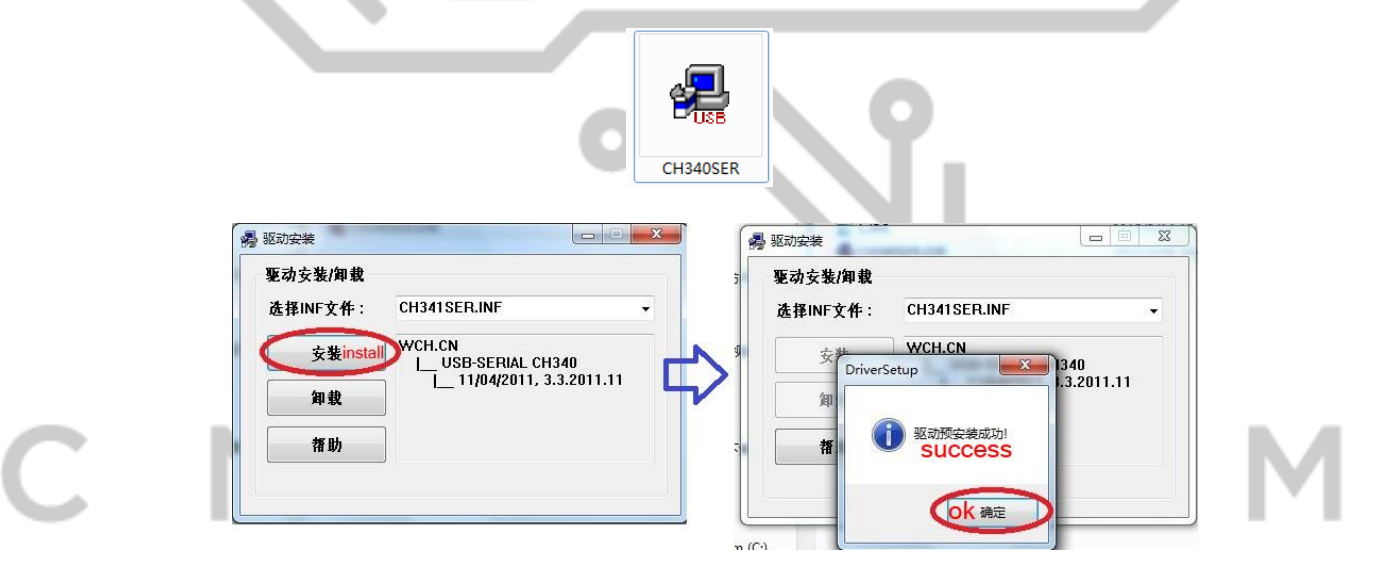

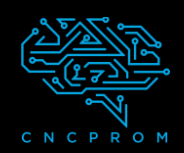

# GRBLControl

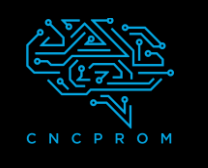

### 3. Щоб визначити СОМ-порт вашої машини:

• Windows XP: клацніть правою кнопкою миші "Мій комп'ютер", виберіть "Властивості", виберіть "Диспетчер пристроїв".

• Windows 7: натисніть "Пуск" -> клацніть правою кнопкою миші "Комп'ютер" -> виберіть "Керування" -> виберіть "Диспетчер пристроїв" на лівій панелі.

• У списку «Порти (СОМ та LPT)».

• Ваш пристрій має послідовний порт USB (СОМХ), де «Х» представляє номер СОМ, наприклад СОМ6.

• Якщо є кілька послідовних USB-портів, клацніть правою кнопкою миші кожен з них і перевірте виробника, апарат матиме назву "СНЗ40".

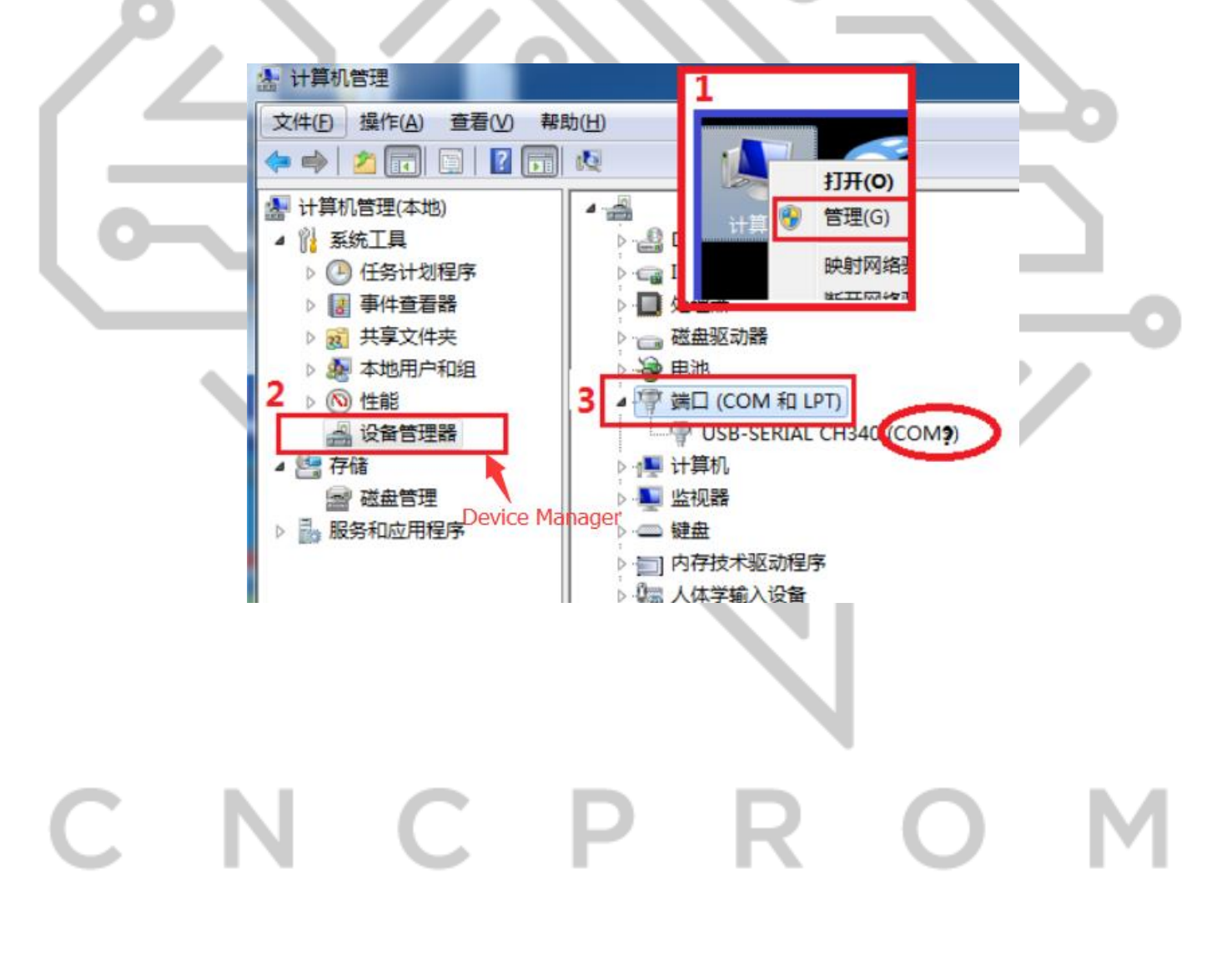

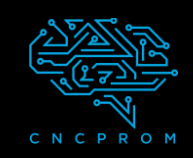

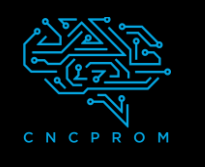

### 4. Відкриття програмного забезпечення GRBLControl

(software--> Grblcontrol--> grblControl.exe)

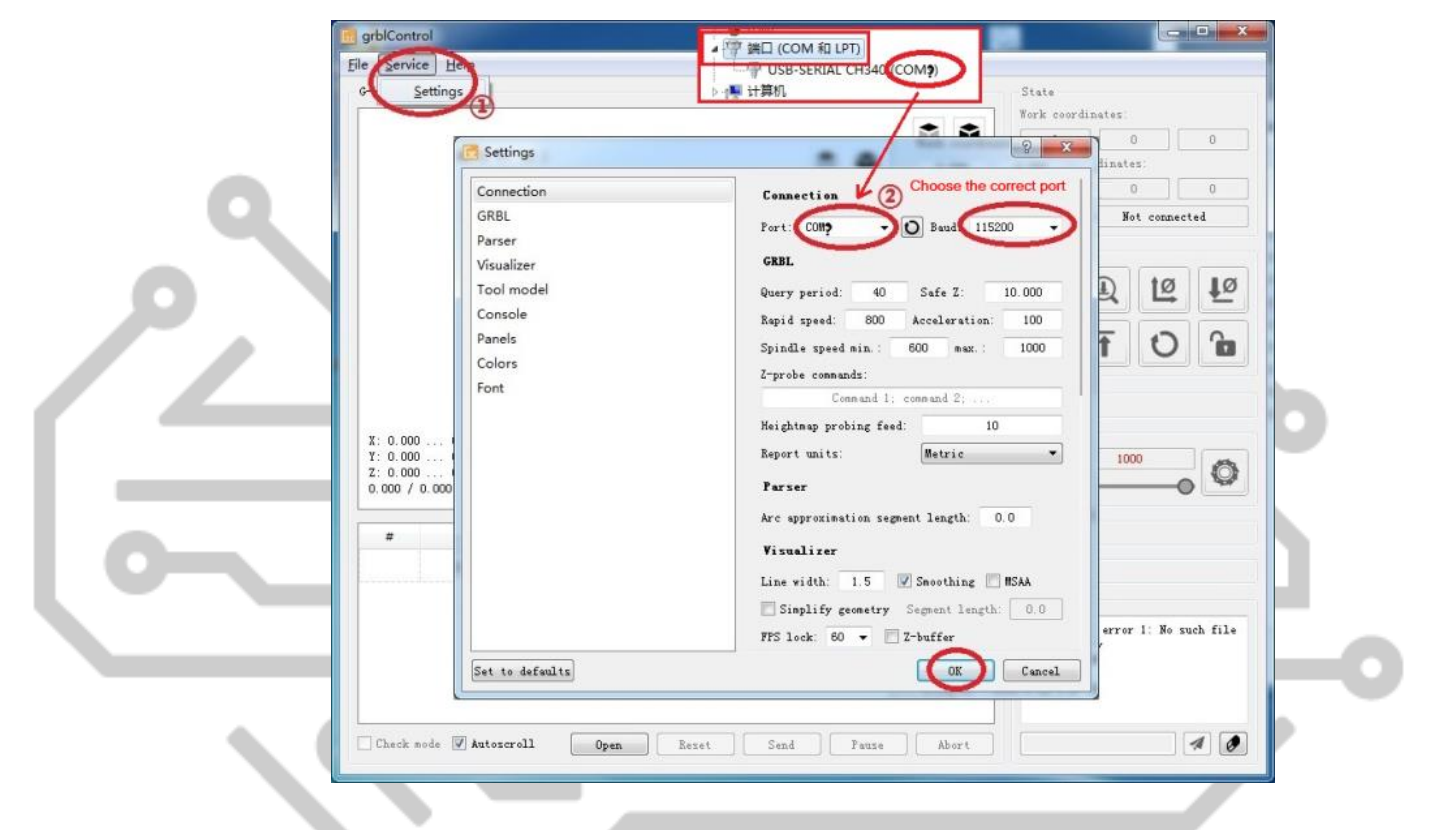

• Якщо з'єднання успішно, вікно програми надрукує " [CTRL+X] < Grbl 0.9j ['\$' for help]"

• Якщо з'єднання не встановлено, вікно програми надрукує "Serial port error 1:No such file or directory "

|   | Console                                                | Console                                           |
|---|--------------------------------------------------------|---------------------------------------------------|
|   | <pre>[CTRL+X] &lt; Grbl 0.9j ['\$' for<br/>help]</pre> | Serial port error 1: No such file<br>or directory |
| C | successful                                             | unsuccessful                                      |
|   | <b>A O</b>                                             |                                                   |

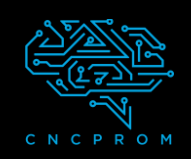

## GRBLControl

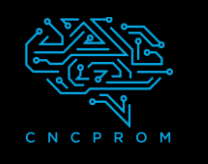

### 5. Використання Grblcontrol

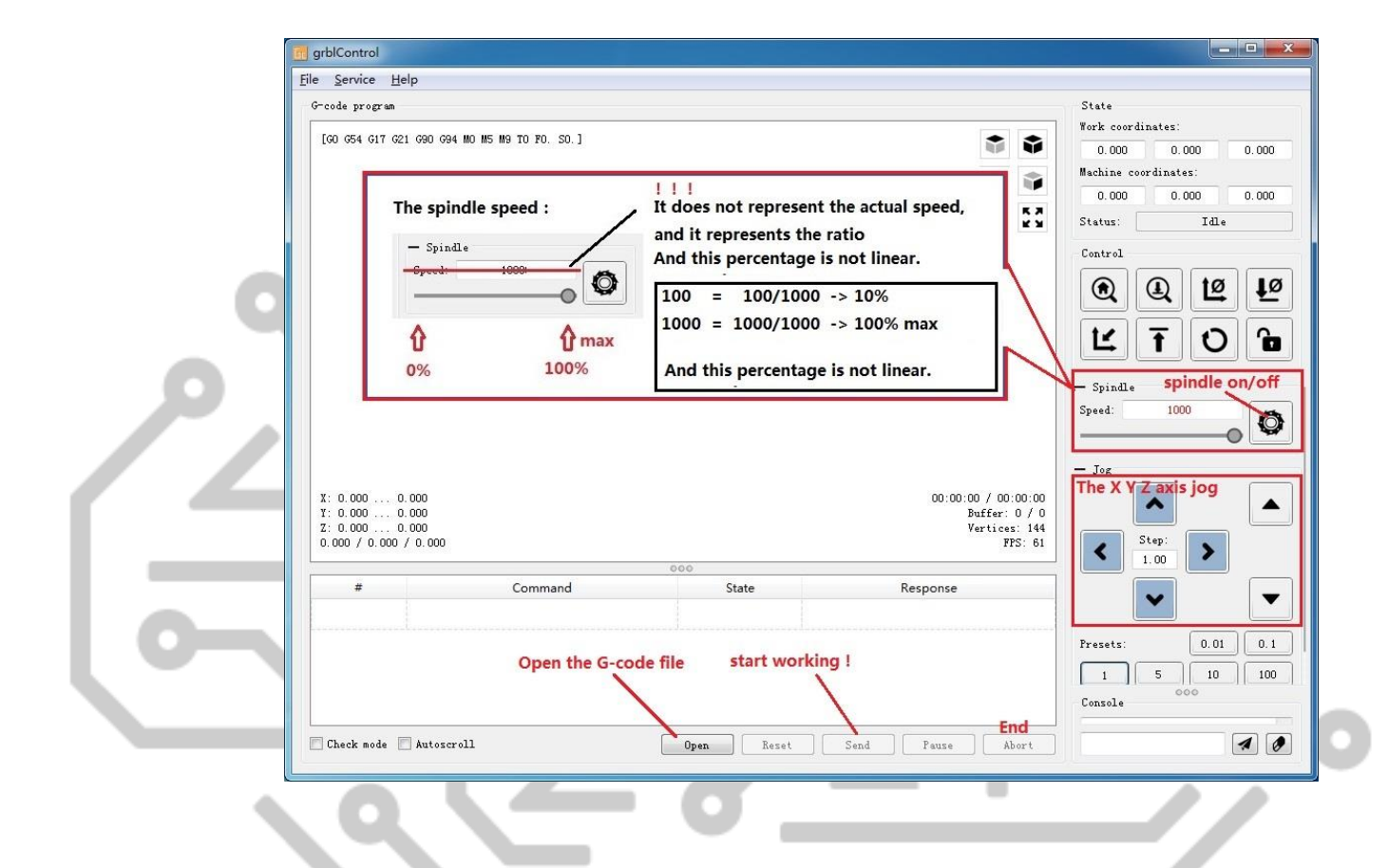

#### 6. Налаштування інструменту

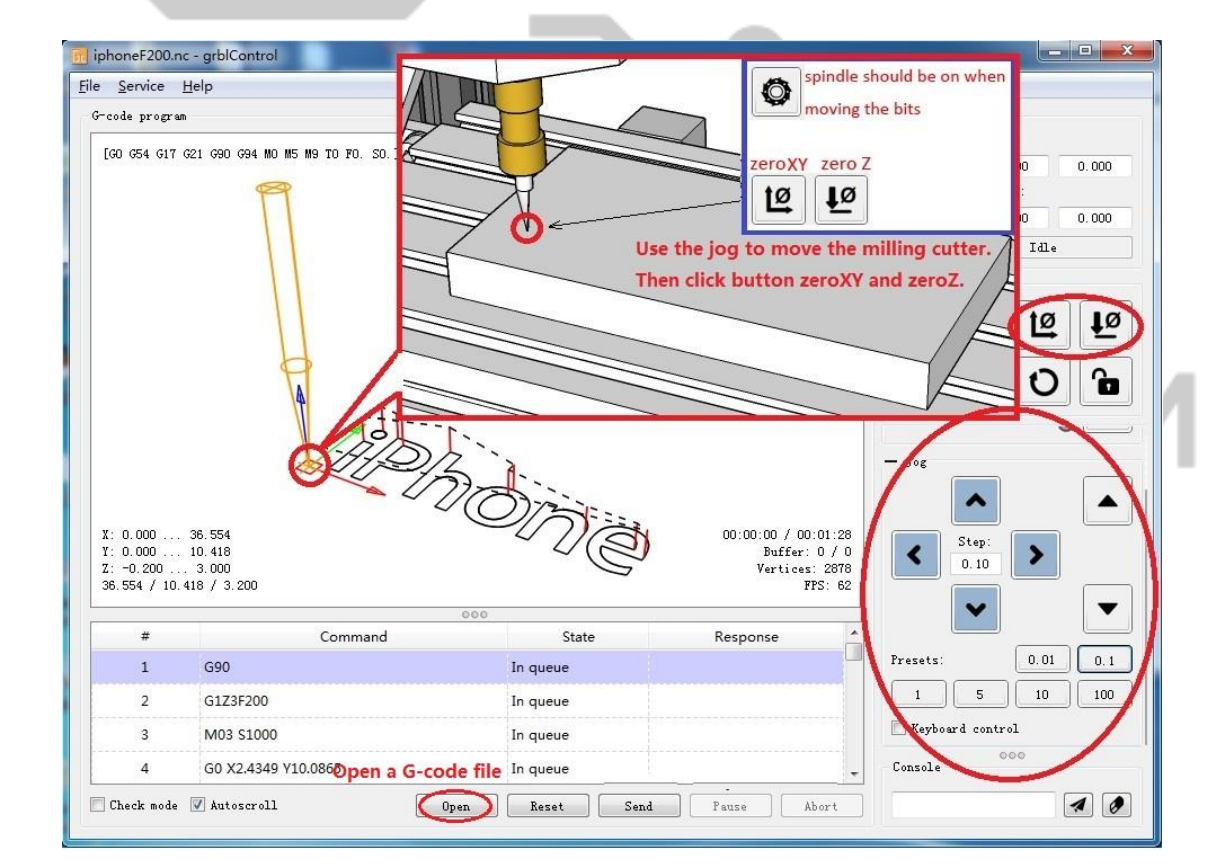

+380971003030